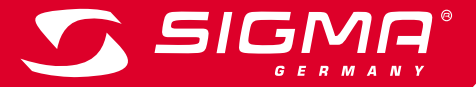

BIGMA Not Control of Control of

MORE INFORMATION

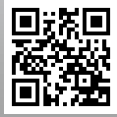

WWW.SIGMA-QR.COM

# ROX GPS 7.0

## POLSKI

#### Spis treści

| 1  | Zawartość opakowania                                                            |
|----|---------------------------------------------------------------------------------|
| 2  | Montaż                                                                          |
| 3  | Przed pierwszym uruchomieniem                                                   |
| 4  | Obsługiwanie / funkcje przycisków /<br>struktura menu                           |
| 5  | Trenowanie z komputerem rowerowym<br>ROX GPS 7.0 / włączanie zapisywania danych |
| 6  | Wczytywanie trasy                                                               |
| 7  | Jak do urządzenia ROX GPS 7.0 wczytać<br>segmenty Strava?                       |
| 8  | Pamięć                                                                          |
| 9  | Ustawienia                                                                      |
| 10 | Przegląd funkcji                                                                |
| 11 | Dane techniczne                                                                 |
| 12 | Wskazówki                                                                       |
| 13 | Gwarancja, rękojmia, informacje prawne                                          |

## Wstęp

Serdecznie dziękujemy za zakup komputera rowerowego firmy SIGMA SPORT®.

Urządzenie ROX GPS 7.0 będzie przez wiele lat towarzyszyło Państwu podczas jazdy na rowerze. W Celu zapoznania się z różnorodnymi funkcjami komputera rowerowego oraz ich przeznaczeniem należy dokładnie przeczytać niniejszą instrukcję obsługi.

Firma SIGMA SPORT® życzy Państwu zadowolenia z używania urządzenia ROX GPS 7.0.

## Zawartość opakowania

1

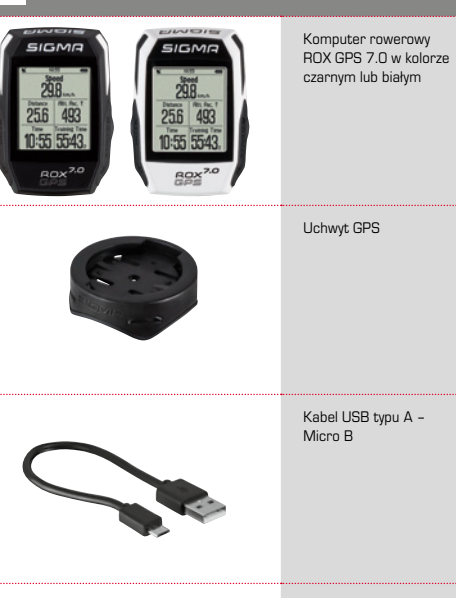

Materiały do montażu

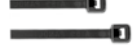

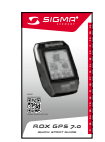

Skrócona instrukcja obsług ROX GPS 7.0

DATA CENTER

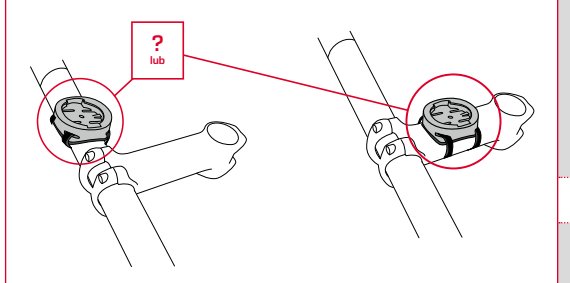

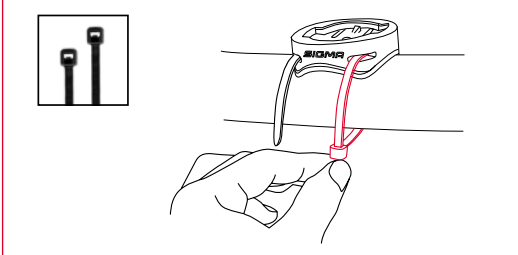

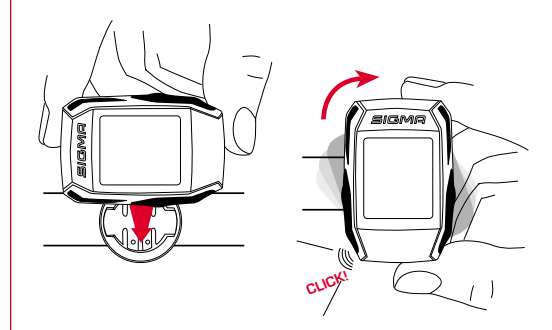

# ᆸ

#### WSKAZÓWKA

з

#### Całkowicie naładować akumulator urządzenia ROX GPS 7.0.

Ładowanie odbywa się przez kabel Micro USB, który trzeba podłączyć do portu USB w komputerze PC lub do ładowarki USB, i trwa ok. 3 godziny. W tym celu kabel Micro USB trzeba podłączyć do portu Micro USB znajdującego się z tyłu urządzenia ROX GPS 7.0 oraz do portu USB komputera PC lub ładowarki USB (ładowarka nie jest dostarczana wraz z urządzeniem).

## 3.1 Pierwsze uruchomienie

- Przycisk funkcyjny START (prawy górny przycisk) przytrzymać wciśnięty przez 5 sekund.
- 2. Aby zmienić język menu, nacisnąć przycisk START.
- Przyciskami funkcyjnymi PLUS lub MINUS wybrać żądany język, a następnie zatwierdzić wybór przyciskiem funkcyjnym START.
- 4. Pozostałe ustawienia skonfigurować w analogiczny sposób.
  - Obsługiwanie / funkcje przycisków / struktura menu

## 4.1 Koncepcja obsługiwania

|                     | _  |
|---------------------|----|
| Lievice             | -  |
| Language<br>English | Þ  |
| Scale Unit          | >  |
| Automatic Off       | ς. |
| 5 Minutes           | 1  |
| Backlight Time      | `  |
| 2 Minutes           | 1  |

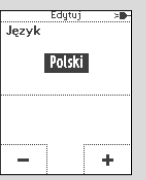

Na wyświetlaczu urządzenia ROX GPS 7.0 jest stale widoczny pasek nawigacyjny, który znacznie ułatwia poruszanie się po menu. Na pasku tym są wyświetlane dostępne funkcje przycisków BACK i ENTER, urmożliwiające:

- przejście do następnego, niższego poziomu menu (START),
- powrót do poprzedniego, wyższego poziomu menu (STOP),
- przechodzenie do następnej/poprzedniej pozycji danego poziomu menu lub do zwiększania/zmniejszania wartości (PLUS albo MINUS).

### **Przycisk STOP:**

Służy do opuszczania podmenu lub zatrzymywania trwającego zapisywania danych.

## Przycisk funkcyjny MINUS

Służy do przełączania widoków trwającego treningu. Służy do przełączania poszczególnych pozycji menu lub zmniejszania ustawionej wartości.

Włączanie/wyłączanie podświetlenia

Naciskając jednocześnie przyciski PLUS i MINUS można włączać lub wyłączać podświetlenie.

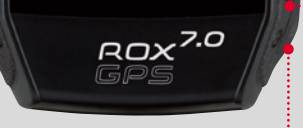

SIGMA

## Przycisk START:

Służy do przechodzenia do podmenu lub włączania zapisywania danych.

Podczas zapisywania danych przyciskiem tym można rozpocząć nowe okrążenie.

Długie naciśnięcie przycisku włącza lub wyłącza urządzenie ROX GPS 7.0.

## Przycisk funkcyjny PLUS

Służy do przełączania widoków trwającego treningu.

Służy do przełączania poszczególnych pozycji menu lub zwiększania ustawionej wartości.

#### TYLKO PODCZAS TRENINGU

Podczas treningu, po przytrzymaniu przycisku zostaje wyświetlone skrócone menu.

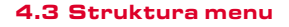

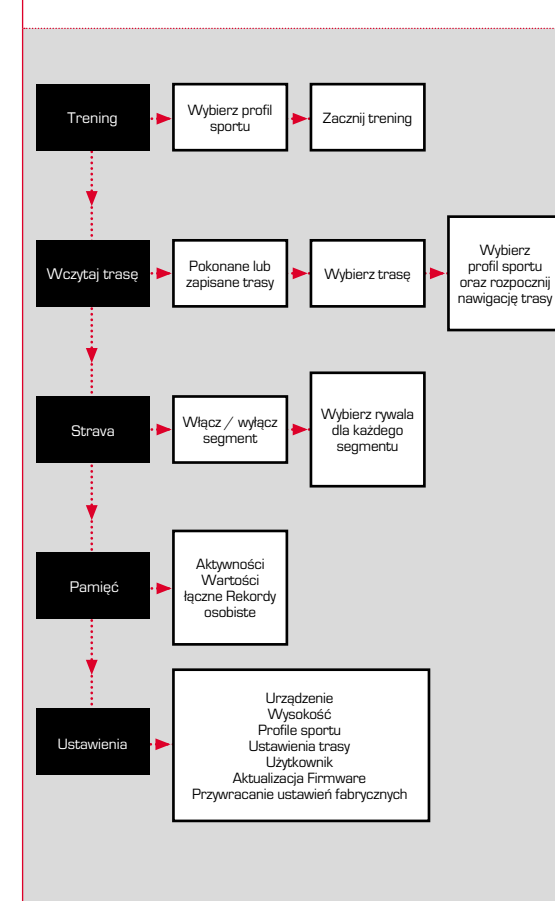

Trenowanie z komputerem rowerowym ROX GPS 7.0 / włączanie zapisywania danych

#### INFORMACJA O PROFILACH SPORTÓW

5

Urządzenie ROX GPS 7.0 pozwala na korzystanie z tzw. "PROFILI SPORTÓW". Korzystając z nich można powiązać różnie ustawienia z wybranę dyscypliną sportu. Oznacza to, że do PROFILU SPORTU są przypisane wszystkie ważne ustawienia. Jeżeli zostanie zmieniony profil sportu, to automatycznie zmienią się np. widoki treningu oraz ustawienia automatycznej pauzy. Gdy profil zostanie skonfigurowany, nie trzeba już mozolnie sprawdzać ustawień. Widoki treningu w PROFILU SPORTU można konfigurować tylko za pośrednictowem oprogramowania DATA CENTER.

## 5.1 Rozpoczęcie treningu

Po wybraniu żądanego PROFILU SPORTU rozpoczyna się wyszukiwanie satelitów GPS. Gdy wyszukiwanie zakończy się pomyślnie, można przyciskiem **PLUS** lub **MINUS** przełączać poszczególne widoki treningu.

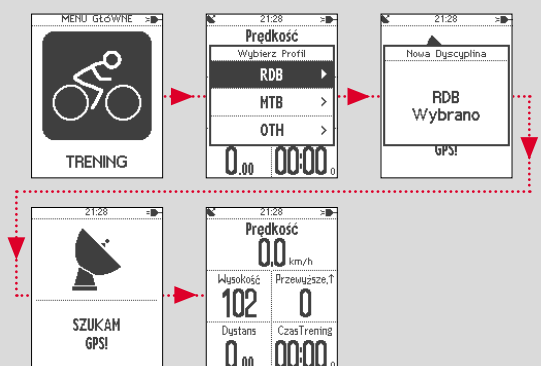

Aby rozpocząć trening lub zapisywanie danych, trzeba jeden raz nacisnąć przycisk **START**. Jest włączony stoper, cały czas trwa zapisywanie danych.

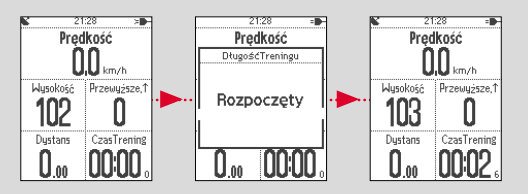

| 5.2 Ustawienia treningu dostępn<br>w skróconym menu                                                                                                    | c. Wybór profilu sportu                                                                                                    |
|----------------------------------------------------------------------------------------------------|----------------------------------------------------------------------------------------------------|
| MENU                                                                                                    | Jeżeli przez nieuwagę został wybrany nieprawidłowy profil sportu, to korzystając<br>z tej pozycji menu można go zmienić. Jest to możliwe tylko wtedy, gdy trening nie<br>został jeszcze rozpoczęty                                                                                                    |
| WCZYTAJ TRASĘ >                                                                                                    | d. Wczytywanie trasy                                                                                                    |
| STRAVA<br>Live Segments                                                                                                    | Ta pozycja menu pozwala na wczytanie trasy w dowolnej chwili                                                                                                    |
| a. Bieżąca aktywność                                                                                                    | e. Segmenty Strava Live                                                                                                    |
| Ta pozycja menu jest wyświetlana, gdy tylko zostanie rozpoczęty trening. Dzięki<br>temu, można na urządzeniu ROX GPS 7.0 sprawdzać podczas jazdy wszystkie<br>ważne wartości                                                                                                    | Korzystając z tej pozycji menu można włączać lub wyłączać wyświetlanie<br>segmentów Strava.                                                                                                    |
| b. Kalibrowanie wysokości IAC+                                                                                                    | f. Automatyczna pauza                                                                                                    |
| Urządzenie ROX GPS 7.0 oblicza wysokość na podstawie ciśnienia atmosferycz-<br>nego. Każdej zmianie pogody towarzyszy zmiana ciśnienia atmosferycznego, co<br>możne wpływać na bieżący pomiar wysokości. W celu skompensowania tej zmiany<br>ciśnienia trzeba w urządzeniu ROX GPS 7.0 wprowadzić wysokość odniesienia<br>(proces ten jest nazywany kalibracją).<br>Urządzenie ROX GPS 7.0 pozwala na korzystanie z trzech różnych sposobów<br>kalibrowania (trzeba zastosować tyko iedna metode): | Gdy bylko zostanie naciśnięty przycisk Start, można rozpocząć trening. Urządzenie<br>ROX GPS 7.0 zaczyna zapisywanie treningu dopiero wtedy, gdy mierzona<br>prędkość będzie większa niż 2,2 km/h. Od tej chwili włączona funkcja automatycznej<br>pauzy wstrzymuje rejestrowanie czasu przy prędkościach poniżej 2,2 km/h (na<br>wyświetlaczu pojawia się informacja "Automatyczna pauza") i wznawia je, gdy<br>prędkość przekracza 2,2 km/h (automatyczny start). |
| 1. Wysokość początkowa 1–3                                                                                                    | g. Automatyczne okrążenie                                                                                                    |
| Wysokość początkowa to wysokość miejsca startu. Można ustawić 3 różne<br>wysokości początkowe.<br>2. Bieżąca wysokość<br>Bieżąca wysokość to wysokość miejsca, w którym użytkownik znajduje się w danej<br>chwili. Z kalibrowania na podstawie bieżącej wysokości korzysta się wtedy, gdy<br>podczas iazdy użytkownik znajduje się w miejscu o znanej wysokośri.                                                                                                    | W zależności od wybranych ustawień, automatyczne okrążenia mogą być<br>określane na podstawie odległości, czasu lub spalonych kalorii. Jeżeli np. dla<br>automatycznego okrążenia zostanie wybrana odległość 5 km, to okrążenie będzie<br>automatycznie zapisywane po każdych 5 km. Automatyczne okrążenia można<br>dokładnie analizować w oprogramowaniu DATA CENTER.                                                                                              |
| 3. Ciśnienie atmosferyczne na poziomie morza                                                                                                    | h. Kalibrowanie kompasu                                                                                                    |
| Jeżeli użytkownik znajduje się na nieznanej wysokości, to w celu skalibrowania<br>wysokości może wprowadzić tzw. "ciśnienie atmosferyczne zredukowane do<br>poziomu morza". Wartość ciśnienia zredukowanego do poziomu morza jest<br>podawane w internetowych serwisach pogodowych (np. www.meteo24.de),<br>prasie, czy na lotniskach.                                                                                                    | Aby zapewnić możliwie najlepsze zorientowanie trasy nawet podczas postoju,<br>należy skalibrować kompas.                                                                                                    |
| 4. Kalibrowanie na podstawie GPS                                                                                                    | i. Zoom                                                                                                    |
| Gy nie ma punkcu doniesienia lub informacji pozwalających na wykonanie<br>kalibracji, to bieżącą wysokość można określić na podstawie danych z odbiornika<br>GPS. Dokładność wskazania wysokości zależy od jakości sygnału GPS i jest<br>pokazywana na wyświetlaczu (np. +/-10 m).                                                                                                    | Ta pozycja menu pozwala wybranie stałego albo automatycznego powiększenia<br>widoku trasy. Gdy jest włączona funkcja automatyczna, powiększenie jest<br>regulowane odpowiednio do prędkości.                                                                                                    |

## 5.3 Zakończenie treningu oraz przesyłanie danych

Aby zakończyć trening, trzeba dwa razy nacisnąć przycisk STOP. Zostanie wyświetlone pytanie, czy trening ma być zapisany, czy też kontynuowany. Po naciśnięciu przycisku STOP, trening zostanie zakończony i zapisany. Następnie dane treningu będzie można przesłać do oprogramowania DATA CENTER. W tym celu wystarczy nawiązać polączenie między urządzeniem RDX GPS 7.0 a programem DATA CENTER i postępować zgodnie z poleceniami wyświetlanymi przez oprogramowanie.

## Wczytywanie trasy

Ta pozycja menu służy do wybierania, włączania, wyświetlania lub kasowania pokonanych lub zapisanych tras.

#### WSKAZÓWKA

6

Do szybkiego i wygodnego zarządzania trasami służy też oprogramowanie DATA CENTER.

#### 6.1 Pokonane trasy

Ta pozycja menu zawiera informacje o wszystkich pokonanych trasach. Po wybraniu trasy, naciskając przycisk START można włączyć jedną z 4 funkcji:

- Rozpoczęcie trasy
- Rozpoczęcie trasy w kierunku przeciwnym
- Wyświetlanie trasy
- Wyświetlanie profilu wysokości

#### 6.1.1 Rozpoczęcie trasy

Po włączeniu funkcji "Rozpoczęcie trasy" można przejechać po wybranej trasie.

Po wybraniu przyciskami funkcyjnymi pozycji menu "Rozpoczęcie trasy" i zatwierdzeniu wyboru przyciskiem **START** następuje rozpoczęcie trasy. Na wyświetlaczu automatycznie pojawi się menu wyboru **PROFILU SPORTU**.

#### WSKAZÓWKA

Jeżeli w widokach treningu nie zdefiniowano żadnego widoku trasu, to zostanie wczytana strona widoku trasy.

#### 6.1.2 Rozpoczęcie trasy w kierunku przeciwnym

Po włączeniu funkcji "Rozpoczęcie trasy w kierunku przeciwnym" można przejechać po wybranej trasie w kierunku przeciwnym do początkowego. Po wybraniu przyciskami funkcyjnymi pozycji menu "Rozpoczęcie trasy w kierunku przeciwnym" i zatwierdzeniu wyboru przyciskiem **START** następuje rozpoczęcie trasy. Punkt początkowy wybranej trasy stanie się punktem końcowym, a punkt końcowy stanie się punktem początkowym.

#### 6.1.3 Wyświetlanie trasy

Funkcja "Wyświetlanie trasy" służy do wyświetlania przebiegu wybranej trasy.

#### 6.1.4 Wyświetlanie profilu wysokości

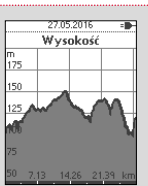

Funkcja "Wyświetlanie profilu wysokości" służy do wyświetlania wykresu przedstawiającego profil wysokości wybranej trasy.

#### 6.2 Zapisane trasy

Ta pozycja menu zawiera trasy, które przy użyciu oprogramowania DATA CENTER można przesłać do urządzenia ROX GPS 7.0.

Oprogramowanie DATA CENTER zapewnia możliwość wczytywania, modyfikowania i zapisywania tras innych użytkowników, a także samodzielnego planowania tras na interaktywnej mapie. Następnie trasy te można wczytać do urządzenia ROX GPS 7.0. Więcej informacji o oprogramowaniu DATA CENTER zamieszczono w jego instrukcji obsługi.

Po wybraniu trasy, naciskając przycisk START można włączyć jedną z 5 funkcji:

- Rozpoczęcie trasy
- Rozpoczęcie trasy w kierunku przeciwnym
- Wyświetlanie trasy
- Wyświetlanie profilu wysokości
- Wyświetlanie szczegółów

#### 6.2.1 Rozpoczęcie trasy

Po włączeniu funkcji "Rozpoczęcie trasy" można przejechać po wybranej trasie. Po wybraniu przyciskiem funkcyjnymi **START** pozycji menu "Rozpoczęcie trasy" następuje rozpoczęcie trasy.

#### 6.2.2 Rozpoczęcie trasy w kierunku przeciwnym

Po włączeniu funkcji "Rozpoczęcie trasy w kierunku przeciwnym" można przejechać po wybranej trasie w kierunku przeciwnym do początkowego.

## Jak do urządzenia ROX GPS 7.0 wczytać segmenty Strava?

Z myślą o entuzjastach aplikacji Strava, urządzenie ROX GPS 7.0 jest wyposażona w wyjątkową funkcję: segmenty Strava Live. Dzięki niej, jeszcze podczas jazdy możemy sprawdzić, czy uzyskaliśmy najlepszy czas.

## 7.1 Wczytywanie segmentów Strava do urządzenia ROX GPS 7.0

Segmenty Strava można wczytywać do urządzenia ROX GPS 7.0 tylko przy użyciu oprogramowania DATA CENTER. Do przesyłania segmentów Strava jest potrzebne konto użytkownika Strava (rejestracja na stronie www.strava.com).

| *- | _ | SIGMA SPORT<br>0.4km 1m 0%                   |
|----|---|----------------------------------------------|
| *  | ŏ | Venningen - Dreihof<br>6.8km 28m 0%          |
| *  |   | Essingen-Süd-Welle<br>0.5km 11m 1%           |
| *  |   | Kreisel Golfplatz - Offenbach<br>1.3km 0m 0% |

#### UWAGA

Są przesyłane tylko te segmenty Strava, które w witrynie www. strava.com zostały zaznaczone jako ulubione!

#### 6.2.3 Wyświetlanie trasy

Funkcja "Wyświetlanie trasy" służy do wyświetlania przebiegu wybranej trasy.

#### 6.2.4 Wyświetlanie profilu wysokości

Funkcja "Wyświetlanie profilu wysokości" służy do wyświetlania wykresu przedstawiającego profil wysokości danej trasy. W celu przesłania segmentów Strava, trzeba nawiązać połączenie między urządzeniem ROX GPS 7.0 a oprogramowaniem DATA CENTER. Na panelu nawigacyjnym są widoczne najważniejsze informacje o urządzeniu. Segmenty zaznaczone w serwisie Strava można przesłać do urządzenia ROX GPS 7.0 jednym kliknięciem.

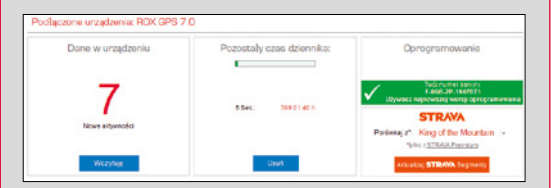

#### 6.2.5 Wyświetlanie szczegółów

Ta pozycja menu służy do wyświetlania następujących danych:

- Dystans
- Przewyższenie A

## 8.1 Aktywności

Ta pozycja menu zawiera wszystkie dane aktywności użytkownika uporządkowane według dat. Jako pierwsza jest wyświetlana najnowsza aktywność. Dane są odzielone na 10 obszarów:

- 1. Uhrzeit
- 2. Geschw./Strecke
- 5. Temperatur 6. Runden
- 3. Höhe
- 6. R
- 6. Runden 7. Auto Runden
- 8. Zeige Track 9. Zeige Höhe 10. Segmente

4. Kalorien

#### WSKAZÓWKA

Widok segmentów jest dostępny tylko wtedy, gdydane segmentów STRAVA zostały uprzednio wczytane do urządzenia ROX GPS 7.0.

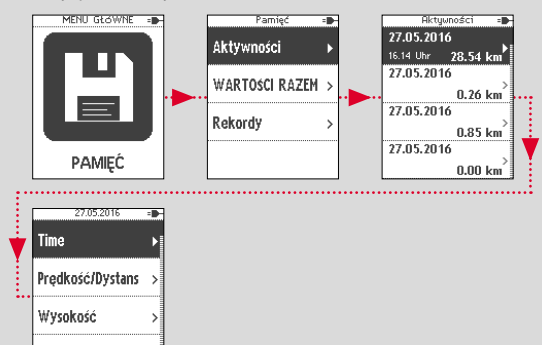

## 8.2 Wartości łączne

Ta pozycja menu zapewnia dostęp do wszystkich wartości łącznych zapisanych w urządzeniu ROX GPS 7.0:

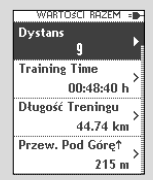

Kalorie

- 1. Liczba treningów
- 2. Czas treningu
- 3. Dystans
- Wzrost wysokości
   Spadek wysokości
- Spacek wysok
   Kalorie
- 6. Kalorie
- 7. Zerowanie wszystkich wartości

Wartości łączne można wyzerować. Przyciskami funkcyjnymi PLUS lub MINUS wybrać pozycję "ZEROWANIE WSZYSTKICH WARTOŚCI", a następnie zatwierdzić wybór przyciskiem funkcyjnym START.

#### ZOSTANIE WYŚWIETLONY KOMUNIKAT:

"Aby wyzerować WSZYSTKIE wartości, naciśnij ENTER. Aby zachować wartości, naciśnij BACK." W celu wyzerowania wartości łącznych trzeba ponownie nacisnąć przycisk ENTER.

## 8.3 Rekordy osobiste

Ta pozycja menu zapewnia dostęp do rekordów osobistych podzielonych na następujące obszary:

|          | Rekordy  | -0-    |
|----------|----------|--------|
| Najdłu:  | ższy Tre | ening  |
| 27.05.16 | 00:19    | :59 h  |
| Najszyl  | bszy Tr  | ening  |
|          | 85.68    | km/h   |
| Najwię   | kszy Dy  | /stans |
|          | 28.5     | i4 km  |
| Najwię   | ksze Pr  | zewż.  |
|          | 1        | 44 m   |

- Najdłuższy czas treningu
   Najszybszy trening
   Najdłuższy dystans
   Największe przewyższenie
   Największ kalorii
   Najwięcej kalorii
   Najepsze 5 kilometrów
- 7. Zerowanie rek. osobist.

Rekordy osobiste można wyzerować. Przyciskami funkcyjnymi PLUS lub MINUS wybrać pozycję "Zerowanie rek. osobist.", a następnie zatwierdzić wybór przyciskiem funkcyjnym START.

## Ustawienia

Urządzenie Wysokość Dyscyplina Ustawienia Trasy

9

Wszystkie ważne funkcje można konfigurować albo bezpośrednio w urządzeniu ROX GPS 7.0 albo na komputerze PC, a następnie przesyłać je do urządzenia ROX GPS 7.0.

## 9.1 Urządzenie

#### 9.1.1 Język (DE, ENG, FR, ES, IT, NL, CZ, PL)

Język menu urządzenia ROX GPS 7.0 wybiera się przyciskami funkcyjnymi **PLUS** lub **MINUS**, a następnie zatwierdza przyciskiem funkcyjnym **START**.

| 9.1.2 Jednostki                                                                                                    | 9.1.10 Czas letni (Wł. / Wył.)                                                                                                    |  |
|----------------------------------------------------------------------------------------------------|----------------------------------------------------------------------------------------------------|--|
| W urządzeniu ROX GPS 7.0 można ustawić następujące jednostki:                                                                                                    | 9.1.11 Format godziny (24h, 12h)                                                                                                    |  |
| – Prędkość (km/h, mph)<br>– Dystans (km, mile)                                                                                                    | 9.2 Wysokość                                                                                                    |  |
| <ul> <li>Wysokość (metry, stopy)</li> <li>Temperatura (°C, °F)</li> <li>Format współrzędnych GPS (hddd°mm'ss.s, hddd°mm,mmm)</li> </ul>                                                                                     | Wysokość początkowa to wysokość miejsca, z którego najczęściej rozpoczyna<br>się jazdę (np. miejscowości użytkownika). Tą wartość można odczytać z map.<br>Wysokość początkową wpisuje się tylko jeden raz. W urządzeniu ROX GPS 7.0<br>można ustawić 3 różne wysokości początkowe. |  |
| 9.1.3 Autom. wyłączanie (wł./wył.)                                                                                                    | <ul> <li>Wysokość początkowa 1</li> <li>Wysokość początkowa 2</li> </ul>                                                                                                    |  |
| 9.1.4 Czas podświetlenia                                                                                                    | <ul> <li>Wysokość początkowa 3</li> <li>Lista punktów wysokości</li> </ul>                                                                                                    |  |
| Czas podświetlenia ekranu urządzenia ROX GPS 7.0 (stale włączone, 5 min,<br>2 min, 30 s) wybiera się przyciskami funkcyjnymi <b>PLUS</b> lub <b>MINUS</b> , a następnie<br>zatwierdza przyciskiem funkcyjnym <b>START</b> . | Ta pozycja menu zawiera punkty pomiaru wysokości pochodzące z kalibracji<br>wysokości IAC+.<br>WSKAZÓWKA                                                                                                    |  |
| 9.1.5 Jasność                                                                                                    | Aby aktywować tę wysokość, trzeba w treningu wybrać uprzednio ustawioną<br>wysokość!                                                                                                    |  |
| Jasność ekranu urządzenia ROX GPS 7.0 (zakres 1-3) wybiera się przyciskami<br>funkcyjnymi <b>PLUS</b> lub <b>MINUS</b> , a nastepnie zatwierdza przyciskiem funkcyjnym                                                      |                                                                                                    |  |
| START.                                                                                                    | 9.3 Profile sportów                                                                                                    |  |
| 9.1.6 Dźwięki przycisków (Wł./ Wył.)                                                                                                    | W menu tym są dostępne następujące ustawienia:                                                                                                    |  |
| 9.1.7 Dźwięki systemowe (Wł./Wył.)                                                                                                    | 9.3.1 Automatyczne okrążenie                                                                                                    |  |
| 9.1.8 Kontrast                                                                                                    | Ustawienia automatycznych okrążeń według dystansu, czasu lub kalorii.                                                                                                    |  |
| Kontrast ekranu urządzenia ROX GPS 7.0 (zakres 1–10) wybiera się<br>przyciskami funkcyjnymi <b>PLUS</b> lub <b>MINUS</b> , a następnie zatwierdza przyciskiem                                                               | 9.3.2 Automatyczna pauza (Wł. / Wył.)                                                                                                    |  |
| funkcyjnym START.                                                                                                    | 9.3.3 Widoki treningu                                                                                                    |  |
| 9.1.9 Ustawienia czasu                                                                                                    | Te ustawienia można konfigurować tylko przy użyciu oprogramowania DATA CENTER.                                                                                                    |  |
| W urządzeniu ROX GPS 7.0 można skonfigurować następujące ustawienia czasu:                                                                                                    | 9.4 Ustawienia trasy                                                                                                    |  |
| Strefa czasowa                                                                                                    | 9.4.1 Alarm o zboczeniu z trasy                                                                                                    |  |
| Odpowiednią strefę czasową (np. Berlin + 01:00, Londyn + 00:00, itp.) wybiera<br>się przyciskami funkcyjnymi PLUS lub MINUS, a następnie zatwierdza przy-<br>ciskiem funkcyjnym START.                                      | Przyciskami funkcyjnymi <b>PLUS</b> lub <b>MINUS</b> można wybrać jedno z ustawień (40<br>m, 80 m lub 120 m), a następnie zatwierdzić je przyciskiem funkcyjnym <b>START.</b>                                                                                                    |  |

님

|                                                                                                    | Temperatura makeumalna                        |
|----------------------------------------------------------------------------------------------------|-----------------------------------------------|
| 9.4.2 Alarm punktu drogi                                                                                                    | Wysnknść                                      |
| Przyciskami funkcyjnymi PLUS lub MINUS można wybrać jedno z ustawień (40                                                                                   | Wzniesienie w %                               |
| m, 80 m lub 120 m), a następnie zatwierdzić je przyciskiem funkcyjnym <b>START</b> .                                                                       | Predkość podiazdu w m/min                     |
|                                                                                                    | Graficzny profil wysokości                    |
| 9.5 Płeć                                                                                                    | Wzrost wysokości                              |
| W celu wczybwania odoowiednich segmentów Strava trzeba wybrać ustawienie płci                                                                              | Maksymalna wysokość                           |
| ······································                                                                                                    | Dystans w dół                                 |
| 9.6 Aktualizacja Firmware                                                                                                    | Czas treningu - podiazd                       |
|                                                                                                    | Średnia prędkość na podjeździe                |
| Urządzenie ROX GPS 7.0 jest przystosowane do aktualizowania oprogramowania<br>układowego (firmware), leżeli zostanie udostepniona nowa wersia firmware, to | Średnia predkość podjazdu                     |
| użytkownicy zostaną o niej powiadomieni za pośrednictwem oprogramowania                                                                                    | Maksymalna prędkość podjazdu                  |
| DATA CENTER. Trzeba wówczas postąpić zgodnie ze wskazówkami wyświetlanymi                                                                                  | Średnie wzniesienie - podjazd                 |
| przez oprogramowanie DATA GENTER.                                                                                                    | Maksymalne wzniesienie - podjazd              |
| UWAGA                                                                                                    | Spadek wysokości                              |
| PRZED rozpoczęciem aktualizacji trzeba wykonać kopię zapasową wszystkich<br>danych. Podczas aktualizowania firmware zostana skasowane wszystkie dane       | Dystans w dół                                 |
| Utraconych danych <b>NIE</b> da się już odzyskać!                                                                                                    | Czas treningu - zjazd                         |
| 8.7. Brownerski ustanija (dabrijanija)                                                                                                    | Średnia prędkość na zjeździe                  |
| 5.7 Przywracanie ustawien rabrycznych                                                                                                    | Średnia prędkość zjazdu                       |
| Ta pozycja menu służy do przywracania ustawień fabrycznych urządzenia                                                                                      | Maksymalna prędkość zjazdu                    |
| ROX GPS 7.0. Po wybraniu tej funkcji trzeba postępować zgodnie ze                                                                                          | Średnie wzniesienie - zjazd                   |
| wskazówkami wyświetlanymi na ekranie.                                                                                                    | Maksymalne wzniesienie - zjazd                |
| UWAGA                                                                                                    | Dokładność GPS                                |
| Zostaną skasowane wszystkie wartości. Utraconych danych NIE da się już odzyskać!                                                                           | Stan baterii (w %)                            |
|                                                                                                    | GPS Position                                  |
| 10 Przegląd funkcji                                                                                                    | Czas do celu                                  |
|                                                                                                    | Przewidywany czas przyjazdu                   |
| Prędkość                                                                                                    | Dystans do celu                               |
| Średnia prędkość                                                                                                    | Kierunek jazdy                                |
| Maksymalna prędkość                                                                                                    | Widok trasy                                   |
| Dystans                                                                                                    | Liczba automatycznych okrążeń                 |
| Czas treningu                                                                                                    | Czas w automatycznym okrążeniu                |
| Czas trwania                                                                                                    | Dystans w automatycznym okrążeniu             |
| Kalorie                                                                                                    | Średnia prędkość w automatycznym okrążeniu    |
| Zegar                                                                                                    | Maks. prędkość w automatycznym okrążeniu      |
| Data                                                                                                    | Kalorie w automatycznym okrążeniu             |
| Temperatura                                                                                                    | Średnia wysokość w automatycznym okrążeniu    |
| Temperatura minimalna                                                                                                    | Maksymalna wysokość w automatycznym okrażeniu |

Ч

| ٧ | Vzrost wysokości w automatycznym okrążeniu         |
|---|----------------------------------------------------|
| S | padek wysokości w automatycznym okrążeniu          |
| Ś | rednia wzniesienie w automatycznym okrążeniu       |
| Ś | redni spadek w automatycznym okrążeniu             |
| Ś | rednia prędkość podjazdu w automatycznym okrążeniu |
| Ś | rednia prędkość zjazdu w automatycznym okrążeniu   |
| L | iczba okrążeń                                      |
| C | Zas w okrążeniu                                    |
| ۵ | Dystans w okrążeniu                                |
| Ś | rednia prędkość w okrążeniu                        |
| ٨ | Naks. prędkość w okrążeniu                         |
| K | Calorie w okrążeniu                                |
| Ś | rednia wysokość w okrążeniu                        |
| ٨ | Aaksymalna wysokość w okrążeniu                    |
| ۷ | Vzrost wysokości w okrążeniu                       |
| S | Spadek wysokości w okrążeniu                       |
| Ś | rednia wzniesienie w okrążeniu                     |
| Ś | redni spadek w okrążeniu                           |
| Ś | rednia prędkość podjazdu w okrążeniu               |
| Ś | rednia zjazdu w okrążeniu                          |
|   | Dane techniczne                                    |

11.1 Pamięć

| Pamięć treningów | Maks. 400 godzin                 |
|------------------|----------------------------------|
| Trasy            | 100 (maks. 100 000 punktów tras) |
| Punkty drogi     | 1000                             |
| Segmenty Strava  | 100                              |

### 11.2 Temperatura otoczenia

Temperatura otoczenia -10°C do +60°C

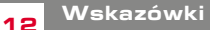

## 12.1 Wodoszczelność urządzenia **ROX GPS 7.0**

Urządzenie ROX GPS 7.0 jest wodoszczelne zgodnie ze Standarem IPX7. Dzięki temu można je użytkować podczas deszczu bez ryzyka uszkodzenia. Co wiecej, w takich warunkach można naciskać przyciski.

## 12.2 Wskazówka dotyczaca treningów

Przed rozpoczęciem trenowania trzeba skonsultować się z lekarzem, aby uniknąć ewentualnych zagrożeń dla zdrowia. Dotyczy to w szczególności osób cierpiacych na choroby układu krażenia.

Osobom z rozrusznikiem serca zalecamy, aby przed rozpoczęciem korzystania z naszego systemu skonsultowały się z lekarzem w celu sprawdzenia ompatybilności urzadzeń.

# 13

## Gwarancja, rękojmia, informacje prawne

W stosunku do każdej strony umowy ponosimy odpowiedzialność za wady zgodnie z obowiązującymi przepisami prawa. Baterie nie są objęte gwarancją. W przypadku roszczeń gwarancyjnych prosimy zwrócić się do sprzedawcy, u którego nabyto komputer rowerowy. Komputer rowerowy można też wysłać na poniższy adres wraz z dowodem zakupu i wszystkimi akcesoriami. Koszty przesyłki ponosi nadawca. Prosimy upewnić się, czy naklejono odpowiednie znaczki pocztowe.

#### SIGMA-Elektro GmbH

Dr.-Julius-Leber-Straße 15 D-67433 Neustadt/Weinstraße, Niemcy Service-Tel. +49-(0)6321-9120-118 E-Mail: kundenservice@sigmasport.com

W przypadku uzasadnionych roszczeń gwarancyjnych urządzenie zostanie wymienione. W ramach roszczenia gwarancyjnego można otrzymać tylko model z aktualnej oferty. Producent zastrzega sobie prawo do wprowadzania zmian technicznych.

Baterii nie wolno wyrzucać wraz z odpadami domowymi [Ustawa z dnia 24 kwietnia 2009 r. o bateriach i akumulatorach, Dz. U. Nr 79, poz. 666]! Baterie trzeba przekazać do utylizacji w odpowiednim punkcie zbiórki odpadów.

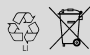

LI = Lithium Ionen

Urządzeń elektronicznych nie wolno wyrzucać wraz z odpadami domowymi.

Po zakończeniu użytkowania, urządzenie trzeba przekazać do utylizacji w odpowiednim punkcie zbiórki odpadów.

Przed przekazaniem do utylizacji, z urządzenia trzeba usunąć wszystkie dane osobowe.

Deklaracja zgodności z normami CE jest dostępna na stronie: www.sigmasport.com

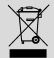

This device complies with Part 15 of the FCC Rules and with RSS-210 of Industry Canada. Operation is subject to the following two conditions:

1 this device may not cause harmful interference, and

2 this device must accept any interference received, including interference that may cause undesired operation. Changes or modifications made to this equipment not expressly approved by SIGMA may void the FCC authorization to operate this equipment. This Class B digital apparatus complies with Canadian ICES-003. This equipment has been tested and found to comply with the limits for a Class B digital device, pursuant to Part 15 of the FCC Rules. These limits are designed to provide reasonable protection against harmful interference in a residential installation. This equipment generates, uses and can radiate radio frequency energy and, if not installed and used in accordance with the instructions, may cause harmful interference to radio communications. However, there is no guarantee that interference will not occur in a particular installation. If this equipment does cause harmful interference to radio or television reception, which can be determined by turning the equipment off and on, the user is encouraged to try to correct the interference by one or more of the following measures:

- Reorient or relocate the receiving antenna.
- Increase the separation between the equipment and receiver.
- Connect the equipment into an outlet on a circuit different from that to which the receiver is connected.
- Consult the dealer or an experienced technician for help.

# ROX GPS 7.0

#### SIGMA-ELEKTRO GmbH

Dr.-Julius-Leber-Straße 15 D-67433 Neustadt/Weinstraße Tel. + 49 (0) 63 21-9120-0 Fax. + 49 (0) 63 21-9120-34 E-mail: info@sigmasport.com

#### SIGMA SPORT USA

North America 1860B Dean St. St. Charles, IL 60174, U.S.A. Tel. +1 630-761-1106 Fax. +1 630-761-1107 Service-Tel. 888-744-6277

#### SIGMA SPORT ASIA

Asia, Australia, South America, Africa 4F, No.192, Zhonggong 2<sup>nd</sup> Rd., Xitun Dist., Taichung City 407, Taiwan Tel. +886-4-2358 3070 Fax. +886-4-2358 7830

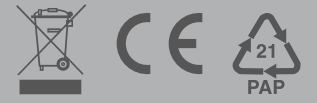